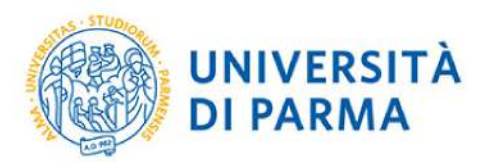

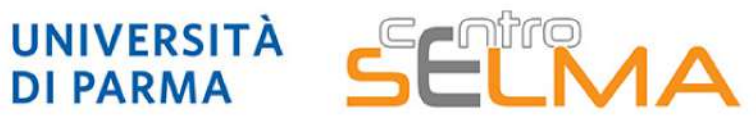

Centro Servizi E-Learning e Multimediali di Ateneo

# **E.S.C.I.** E-learning Solutions for Course Innovation

Modulo 3 FOCUS TECNICO SUGLI STRUMENTI

3.4.5 Moodle: il *feedback* 

 Come inserire e impostare la risorsa Feedback nel proprio corso
Come gestire i risultati ottenuti

## 1. Come inserire e impostare la risorsa Feedback nel proprio corso

La risorsa Feedback su Elly permette di **creare domande personalizzate** da porre agli studenti e/o creare questionari, che non prevedano una risposta giusta o sbagliata e non richiedano una valutazione.

E' molto utile per ottenere feedback in merito a un determinato argomento, richiedere l'opinione degli studenti, elaborare sondaggi, raccogliere idee ecc.

La risorsa permette inoltre al docente di analizzare le risposte raccolte.

**N.B.** Su Elly è presente anche la risorsa SONDAGGIO, che però prevede domande <u>già precompilate</u> per conoscere e analizzare gli stili di apprendimento degli studenti.

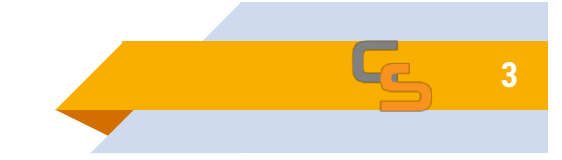

# 1. Come inserire e impostare la risorsa Feedback nel proprio corso

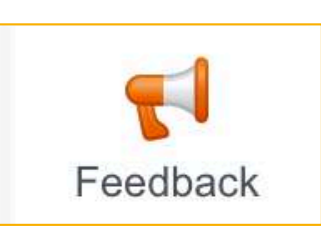

#### Dalla homepage del proprio corso cliccare su AGGIUNGI UNA ATTIVITA' O UNA RISORSA e scegliere FEEDBACK.

= H₀P Contenuto Modifica Cartella Certificato Chat Compito Interattivo Database Modifica 🝷 🛔 🔛 ☆ **0** ☆ 0 ☆ 0 ☆ 0 \$ O \$ O + AGGIUNGI UNA ATTIVITÀ O UNA RISORSA Aa **[**] R Ø Diario Etichetta Feedback File Forum Glossario Modifica -☆ **0** 57 **A** ☆ 0 ☆ 0 \$ O ☆ 0 + AGGIUNGI UNA ATTIVITÀ O UNA RISORSA a. Pa P H-₽ IMS content Pacchetto H5P package Lezione Libro SCORM Pagina \$ O ☆ 0 ☆ **0** ☆ 0 ☆ **0** \$ O  $\checkmark$ ? 21 h 4 5 Simple Prenotazione Presenze Quiz Scelta Certificate Sondaggio ☆ **0** ☆ 0 ☆ 0 \$ O ☆ 0 ☆ 0 9 a Tool esterno URL Wiki Workshop ☆ **0** ☆ 0 ☆ 0 ☆ 0

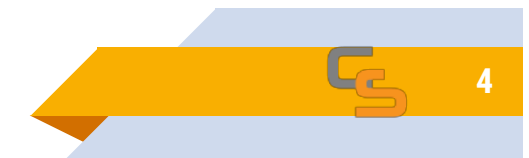

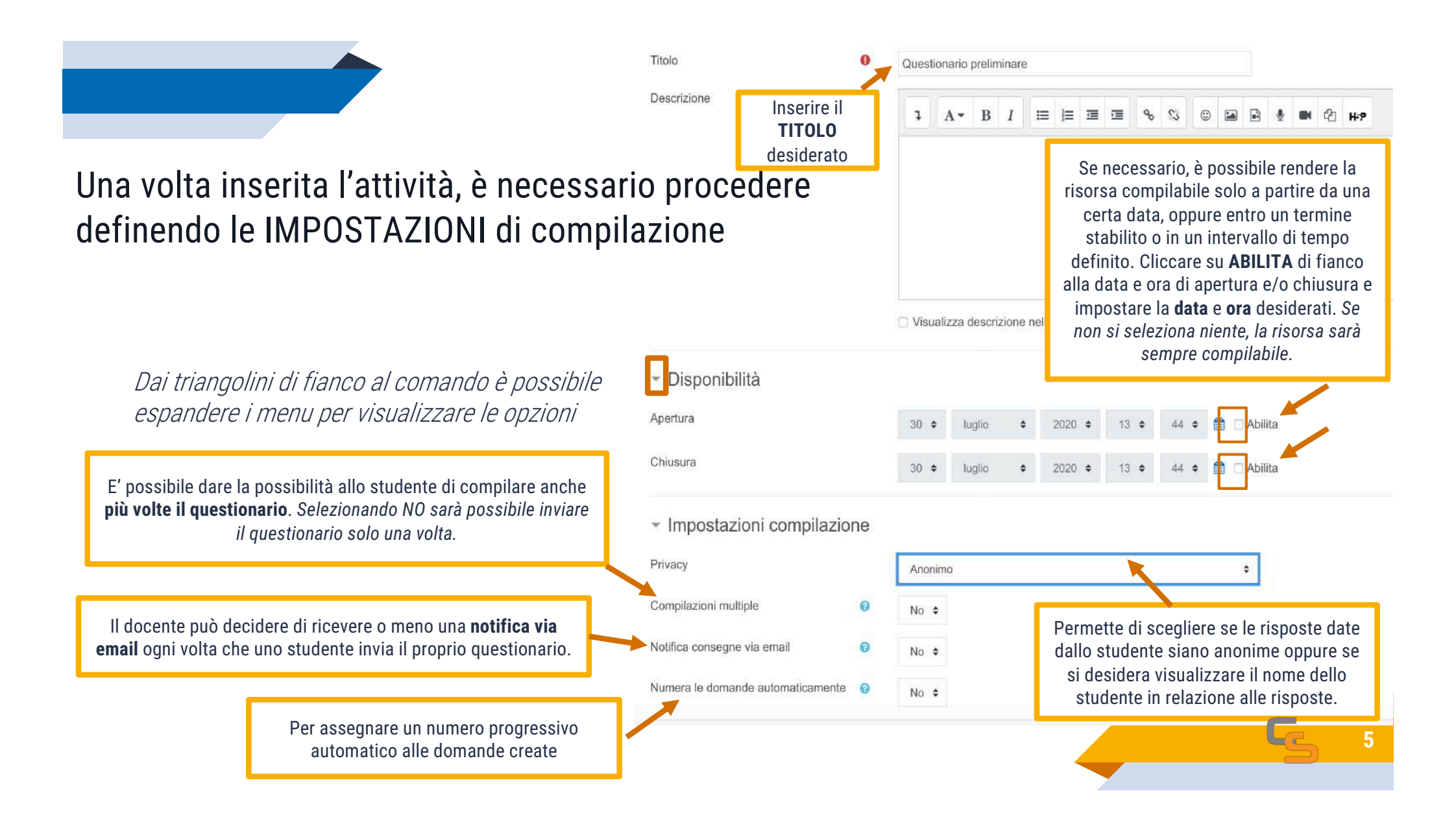

La voce AL TERMINE DELLA COMPILAZIONE consente al docente di impostare cosa <u>lo studente visualizzerà dopo aver compilato il questionario</u>

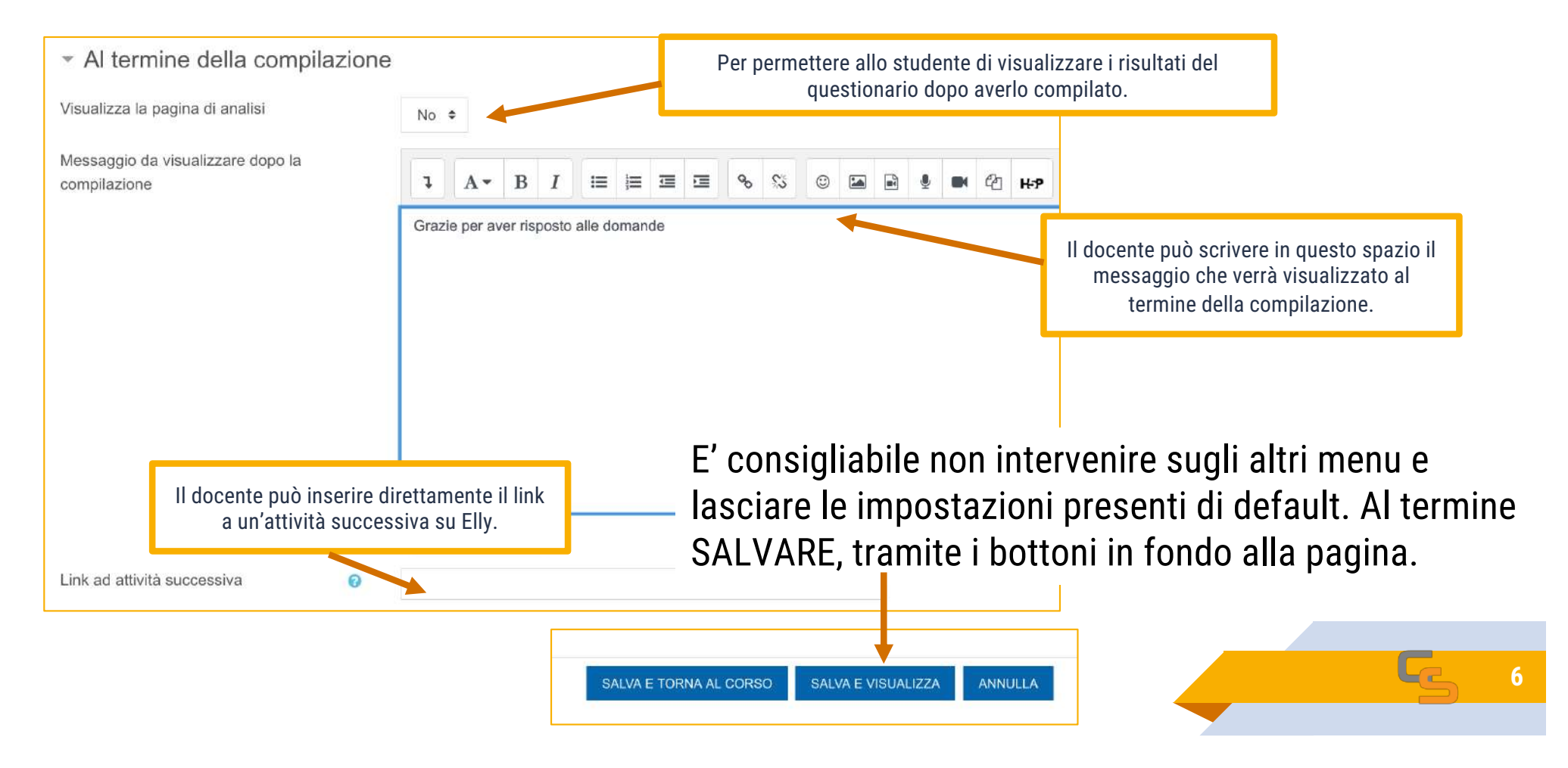

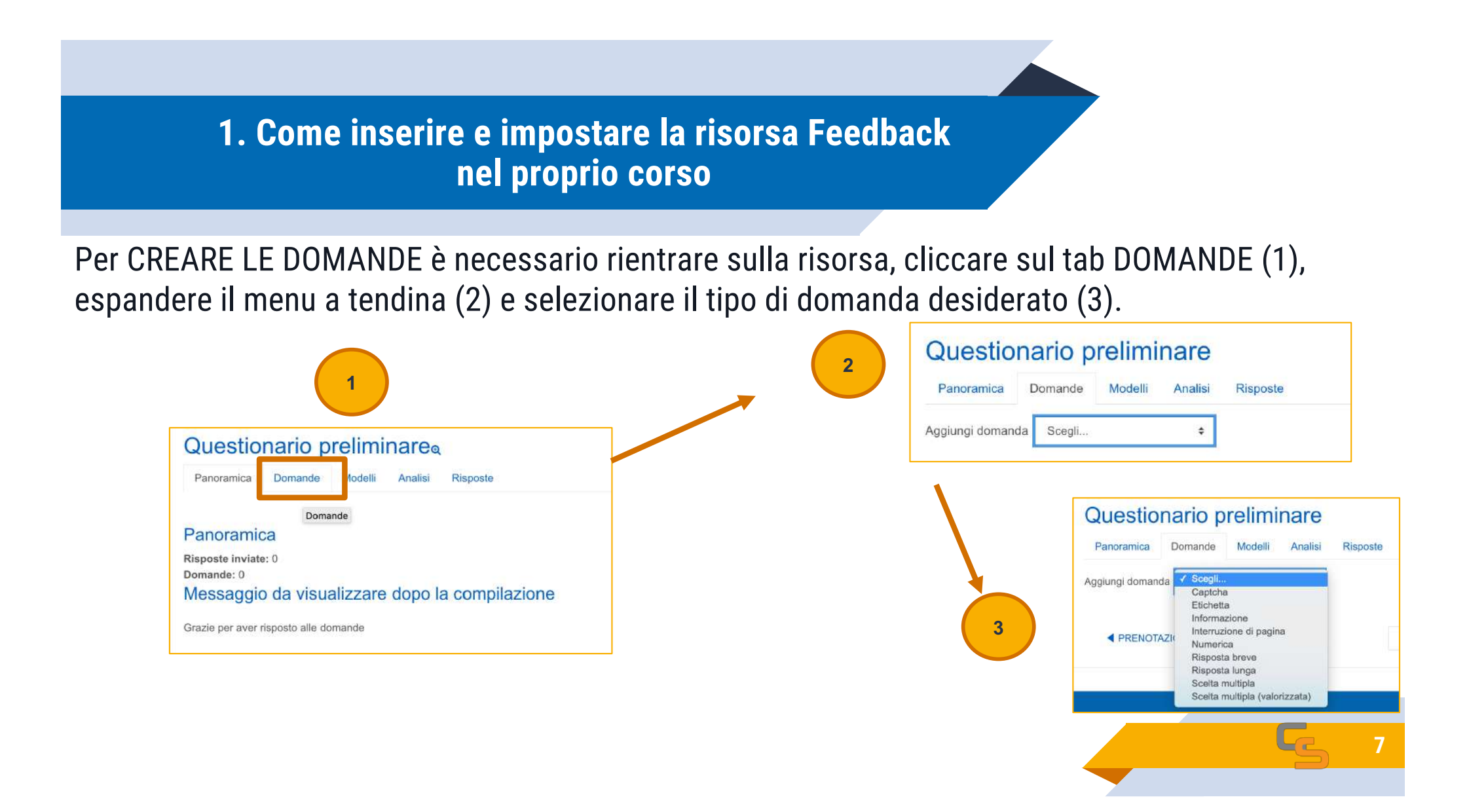

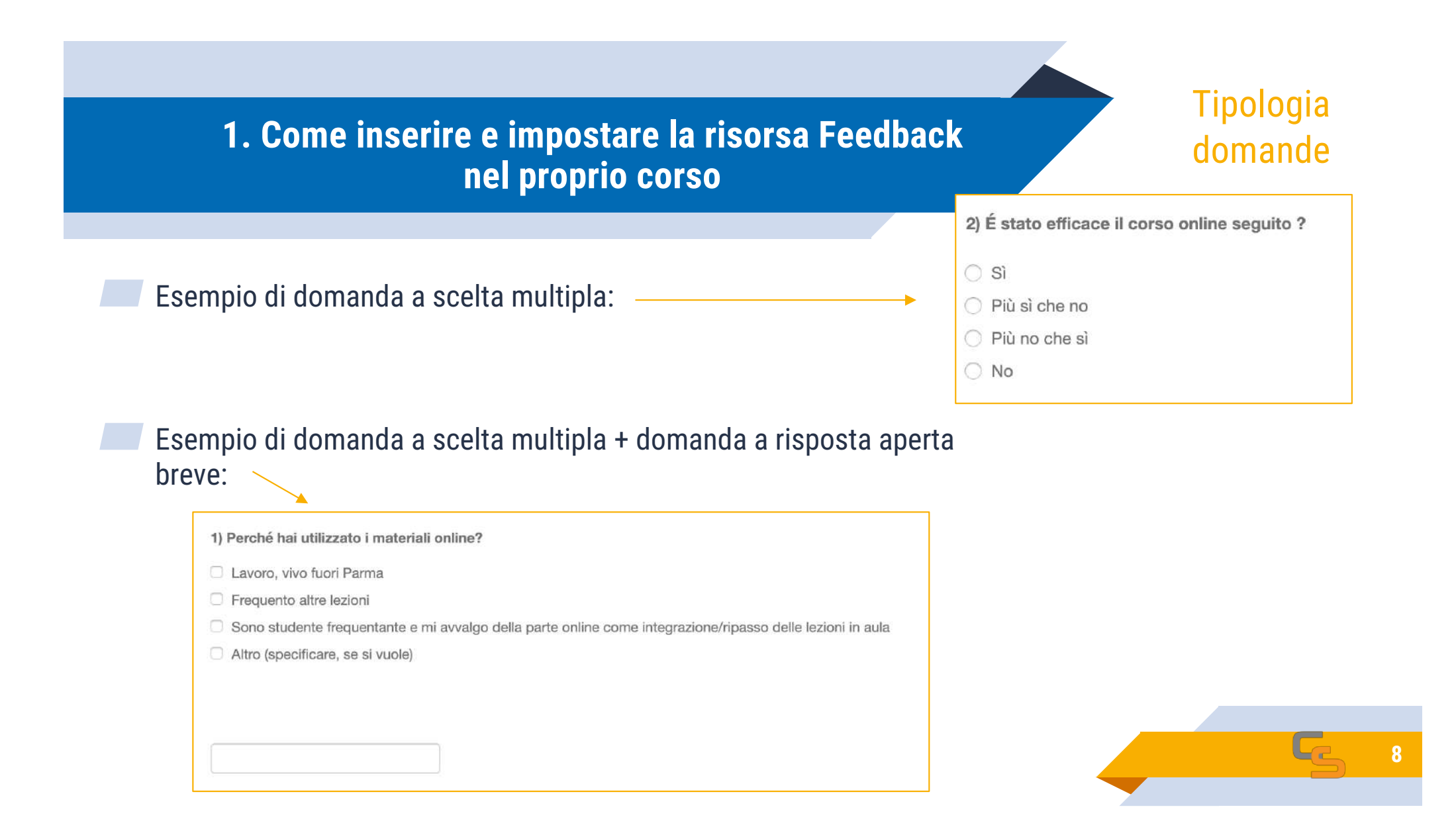

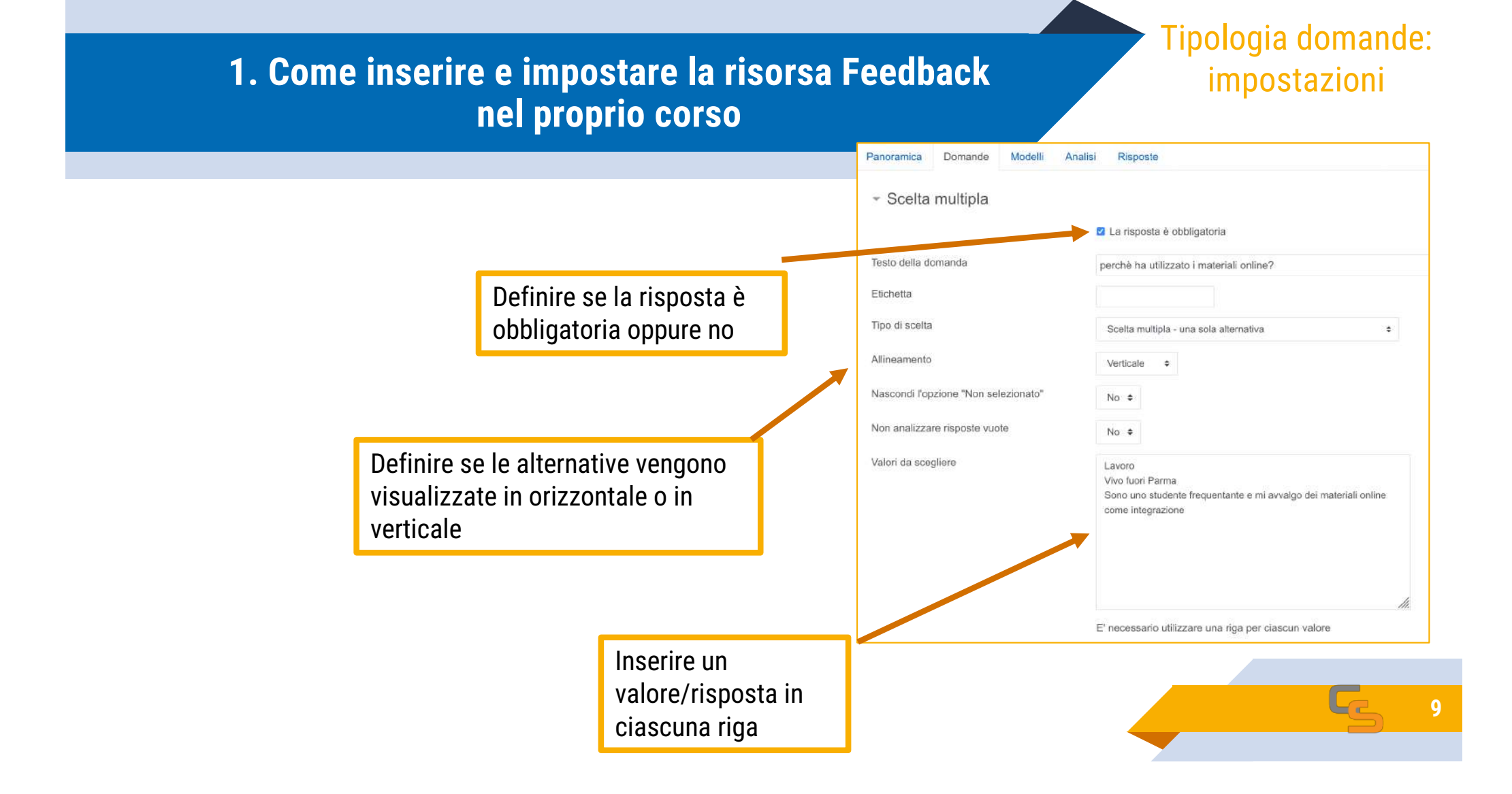

## 2. Come gestire i risultati ottenuti

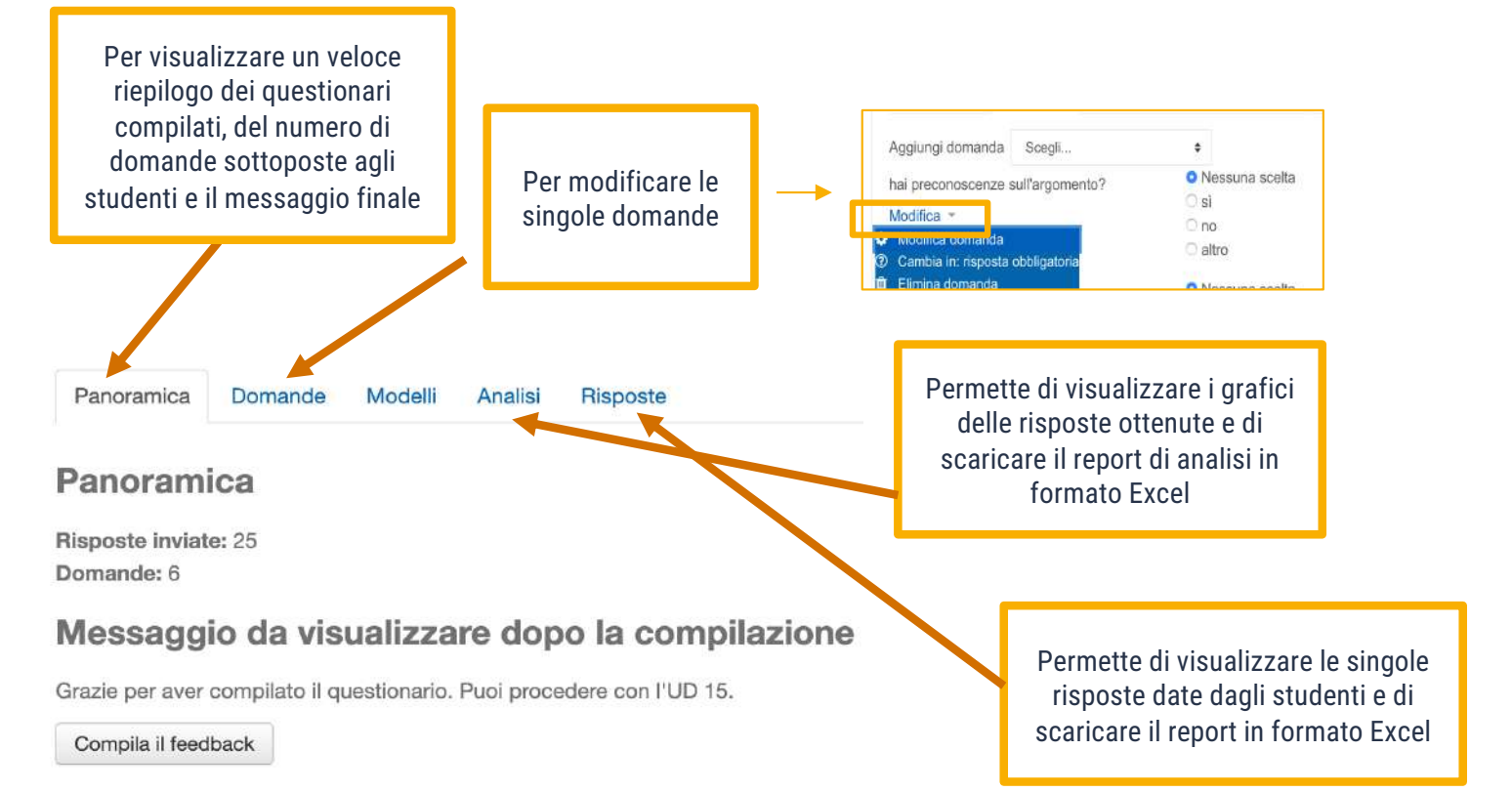

Entrando sul FEEDBACK, cliccando sui TAB in alto, il docente ha a disposizione diversi comandi per gestire e analizzare le risposte ottenute

10

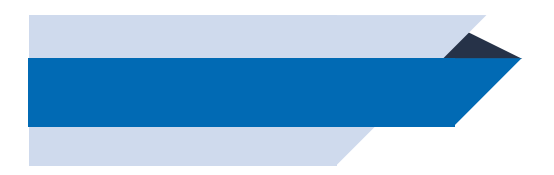

La guida sul sito di Moodle: https://docs.moodle.org/35/it/Attività\_Feedback

# **Grazie per l'attenzione**

Hai qualche domanda?

supporto.elly@unipr.it

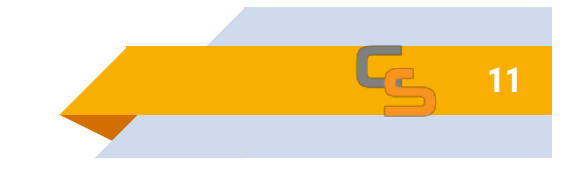